# Προβλήματα στην αντιγραφή κειμένου από pdf

Ένα πρακτικό πρόβλημα που παρουσιάζεται στη διάρκεια της προσπάθειας μας να ανακτήσουμε κείμενο pdf από διαδίκτυο, είναι ότι η αντιγραφή και επικόλληση του κειμένου (με επιλογή του κειμένου , control + c και control+v), δεν επιφέρει το επιθυμητό αποτέλεσμα.

Πιο συγκεκριμένα, το επικολλώμενο κείμενο παρουσιάζει πολλές αλλαγές γραμμών οι οποίες τις περισσότερες φορές είναι ανεπιθύμητες . Είναι ένα κοινό πρόβλημα μη σωστής αναγνώρισης της αλλαγής γραμμών στο Microsoft word.

### Παράδειγμα

Αντιγράφουμε από μάθημα της λογοτεχνίας από τις πανελλήνιες εξετάσεις 2020 το κείμενο 1 στο δικό μας word κείμενο και παίρνουμε το ακόλουθο αποτέλεσμα:

Το διάβασμα είναι μια από τις πιο μοναχικές τέχνες. Προσωπικά το θεωρώ μία δημιουργική ενασχόληση. Να μπορείς να συγκεντρώνεσαι πάνω σε ένα κείμενο, να το αφουγκράζεσαι αλλά και να το κάνεις δικό σου. Η προσωπική ανάγνωση απαιτεί συνήθως μια εσωτερική απομόνωση και όχι να σου επιβάλλεται εξωτερικά.

Παρατηρούμε ότι υπάρχουν αλλαγές γραμμών, πράγμα που δεν το αναμέναμε. Ακολουθούμε τα ακόλουθα βήματα:

### 1° Βήμα

Για να διαπιστώσουμε τι συμβαίνει, επιλέγουμε από τα εργαλεία της κορδέλας παραγράφου το λεγόμενο **αντεστραμμένο Ρ** (ή την αρχαιοελληνική 'κολώνα').

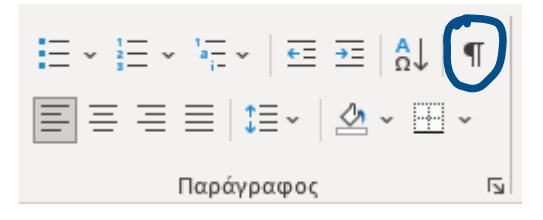

Το αποτέλεσμα είναι το ακόλουθο:

Το·διάβασμα·είναι·μια·από·τις·πιο·μοναχικές·τέχνες.· Προσωπικά·το·θεωρώ·μία δημιουργική·ενασχόληση.·Να·μπορείς·να·συγκεντρώνεσαι· πάνω·σε·ένα·κείμενο,·να·το αφουγκράζεσαι·αλλά·και·να·το·κάνεις·δικό·σου.·Η·προσωπική· ανάγνωση·απαιτεί·συνήθως μια·εσωτερική·απομόνωση·και·όχι·να·σου·επιβάλλεται· εξωτερικά Έφηβος,·όταν·αρρώσταινα,·καθόμουν·στο·σπίτι·και· αποτελείωνα·ένα·ολόκληρο

Όταν εμφανίζονται κολώνες, τότε υπάρχει αλλαγή παραγράφου, ενώ όταν εμφανίζονται τα σχήματα που κύκλωσα, υπάρχει αλλαγή γραμμής.

Θέλω να εξαλείψω τις αλλαγές γραμμής και αυτό γίνεται α) χειρωνακτικά, διαγράφοντας τις μια προς μια ή β) με εύρεση και αντικατάσταση. **Προφανώς επιλέγουμε τη 2**<sup>η</sup> **λύση** 

### Βήμα 2° - Εύρεση και αντικατάσταση

Πατάω το συνδυασμό πλήκτρων control + h :

| Εύρεση και αντικατάσταση                                                                           | ?    | $\times$ |
|----------------------------------------------------------------------------------------------------|------|----------|
| Εύρεση Αντικατάσταση Μετά <u>β</u> αση σε                                                          |      |          |
| <u>Ε</u> ύρεση του: ^Ι                                                                             |      | $\sim$   |
|                                                                                                    |      |          |
| Αντικατάσταση με:                                                                                  |      | $\sim$   |
|                                                                                                    |      |          |
| <u>Λ</u> επτομέρειες >> Αντι <u>κ</u> ατάσταση Α <u>ν</u> τικατάσταση όλων Εύρεση επόμενο <u>υ</u> | Άκυρ | 0        |
|                                                                                                    |      |          |

Οι αλλαγές γραμμής στο word συμβολίζονται με ^Ι (shift και 6 και το αγγλικό γράμμα Ι) και οι αλλαγές παραγράφων με ^p. Στη δική μας περίπτωση αναζητούμε τις αλλαγές γραμμών και τις αντικαθιστούμε με ένα απλό κενό. Στην **εύρεση του: γράφουμε ^I** και **στην αντικατάσταση γράφουμε ένα κενό χαρακτήρα**, και επιλέγουμε **αντικατάσταση όλων**.

Το αποτέλεσμα είναι το ακόλουθο:

Το διάβασμα είναι μια από τις πιο μοναχικές τέχνες. Προσωπικά το θεωρώ μία δημιουργική ενασχόληση. Να μπορείς να συγκεντρώνεσαι πάνω σε ένα κείμενο, να το αφουγκράζεσαι αλλά και να το κάνεις δικό σου. Η προσωπική ανάγνωση απαιτεί συνήθως μια εσωτερική απομόνωση και όχι να σου επιβάλλεται εξωτερικά.

Τέλος, επιλέγω το κείμενο αλλάζω το μέγεθός του σε βασικό:

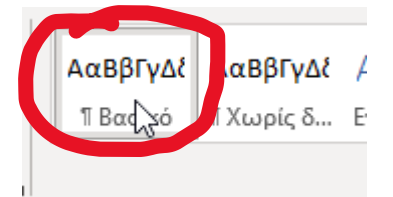

#### Τελικό αποτέλεσμα:

Το διάβασμα είναι μια από τις πιο μοναχικές τέχνες. Προσωπικά το θεωρώ μία δημιουργική ενασχόληση. Να μπορείς να συγκεντρώνεσαι πάνω σε ένα κείμενο, να το αφουγκράζεσαι αλλά και να το κάνεις δικό σου. Η προσωπική ανάγνωση απαιτεί συνήθως μια εσωτερική απομόνωση και όχι να σου επιβάλλεται εξωτερικά.

## Εργασία:

Δοκιμάστε και εσείς να αντικαταστήσετε τις ανεπιθύμητες αλλαγές γραμμών από θέματα πανελλαδικών εξετάσεων. Μπορούμε όλοι να χρησιμοποιήσουμε το κείμενο που χρησιμοποίησα για το παράδειγμα μου (<u>https://aeitei.gr/themata/themata-2020-s2020-neoelliniki-glossa-logotexnia.pdf</u>).

Πιο συγκεκριμένα, αντιγράψτε (με αντιγραφή και επικόλληση: **control + c και control + v**) σε ένα νέο κείμενο word, το κείμενο 2 (γράφειν) από το pdf αρχείο που μόλις ανέφερα και προσπαθήστε:

- Να εντοπίσετε τις αόρατες αλλαγές γραμμών στο κείμενο
- Να τις αντικαταστήσετε με ένα απλό κενό (space) έτσι ώστε το word να εκλάβει το κείμενο ως παραγράφους, με την εύρεση και αντικατάσταση.
- Να αποστείλετε το κείμενο με τη μορφή word, ως αποτέλεσμα της εργασίας σας με όνομα αρχείου, το όνομα σας.